# **REGISTRO COMO BENEFICIARIO EN NUESTRA PLATAFORMA**

Hay que realizar los siguientes pasos para poder acceder a la plataforma CITP como beneficiario de algún servicio de COCEMFE Navarra.

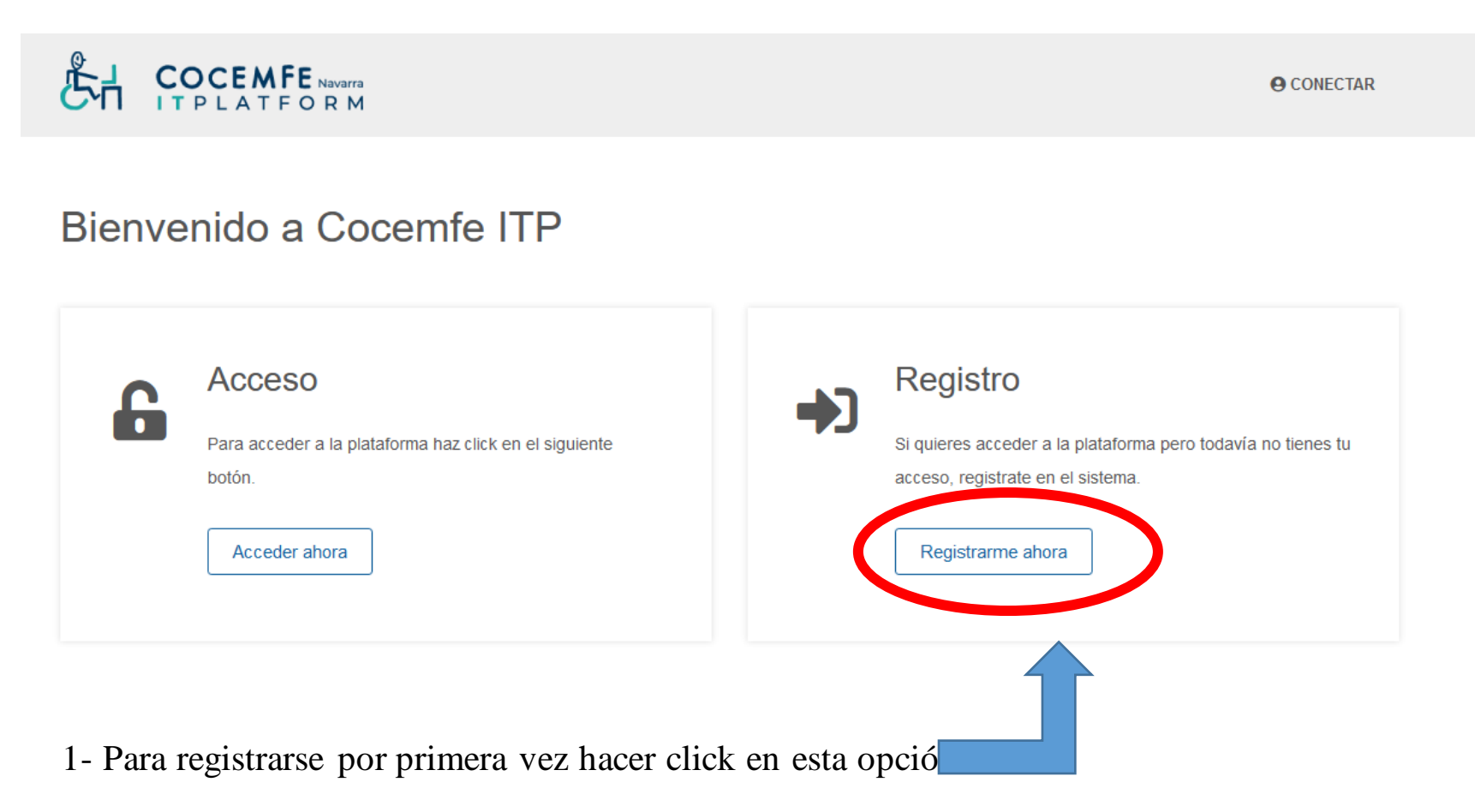

2- -Rellenar los campos que aparecen en la siguiente pantalla

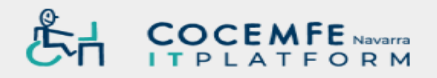

**O CONECTAR** 

#### Registrarse como beneficiario en nuestra plataforma

Completa el siguiente formulario para poder acceder a la plataforma CITP como beneficiario de algún servicio de Cocemfe Navarra.

Para otros tipos de acceso, por favor, ponte en contacto con Cocemfe Navarra.

| Información del usuario               |    |            |                        |
|---------------------------------------|----|------------|------------------------|
| Tipo documento*                       |    | Datos de   | acceso a la plataforma |
| CIF                                   | ~  | Usuario*   |                        |
| Número de documento*                  |    |            | 2                      |
| Introduce tu número de identificación | 83 | Contraseñ  | a*                     |
| Nombre*                               |    |            | <b>A</b>               |
| Introduce tu nombre                   |    | Repetir co | ntraseña*              |
| Apellidos*                            |    |            | <b>A</b>               |
| Introduce tus apellidos               |    |            |                        |
| Teléfono*                             |    |            |                        |
| Introduce tu teléfono                 | ى  |            |                        |
| Email*                                |    |            |                        |
| Introduce tu email                    |    |            |                        |
|                                       |    |            |                        |

## 3-Primero esta parte

#### Información del usuario

| Tipo documento*                       |    |
|---------------------------------------|----|
| DNI / NIE                             | ~  |
| Número de documento*                  |    |
| Introduce tu número de identificación | 83 |
| Nombre*                               |    |
| Introduce tu nombre                   |    |
| Apellidos*                            |    |
| Introduce tus apellidos               |    |
| Teléfono*                             |    |
| Introduce tu teléfono                 | 2  |
| Email*                                |    |
| Introduce tu email                    |    |
|                                       |    |
|                                       |    |

He leído y acepto las condiciones de uso y política de privacidad

He leído y acepto la Ley Orgánica de Protección de Datos

4. Aceptar las condiciones

# 5-Después rellenar esta parte

| Usuario*       |        |  |   |
|----------------|--------|--|---|
|                |        |  |   |
| Contraseña*    |        |  |   |
|                |        |  | 1 |
| Repetir contra | iseña* |  |   |
|                |        |  |   |

### 6-Una vez rellenado lo anterior hacer click en solicitar registro

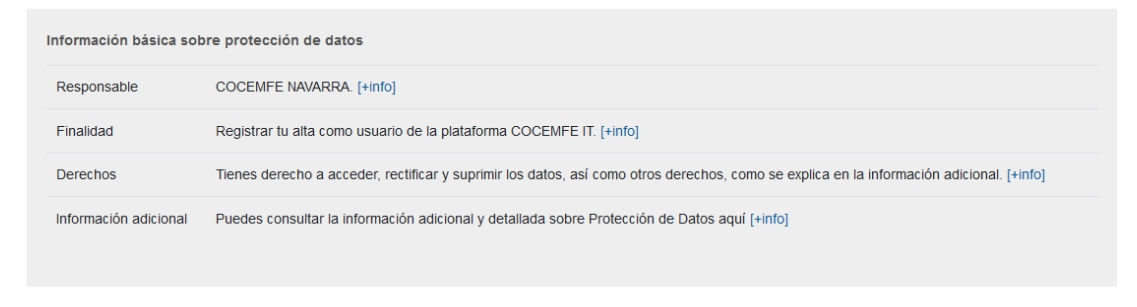

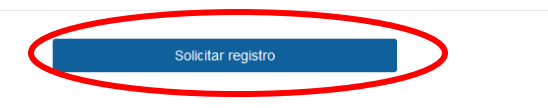

#### 7-Aparece el siguiente mensaje

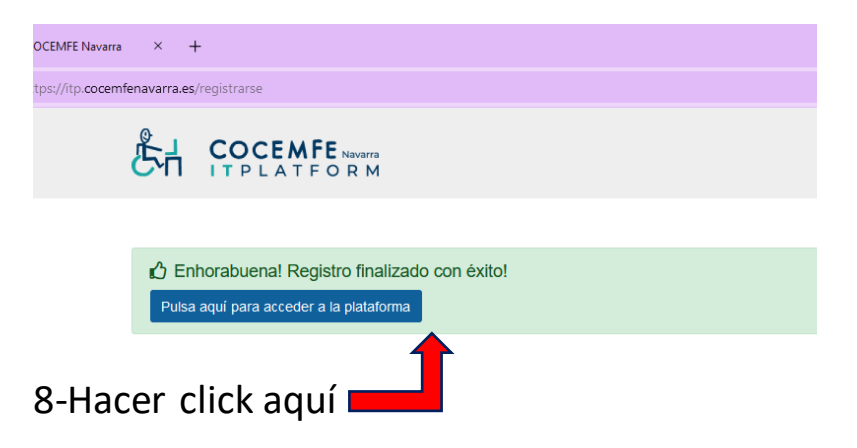

9- Te llegará un correo electrónico como este para verificar el email

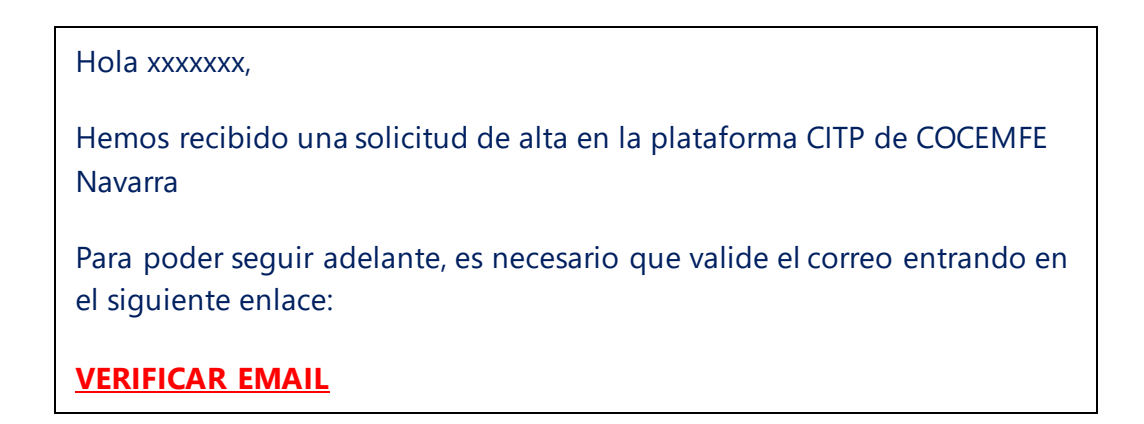

10-Verificado el email podrás acceder a la plataforma

11-Una vez accedas a la plataforma te lleva a esta página donde rellenas el campo de usuario que habías creado y la contraseña

| Email      |   |
|------------|---|
|            | - |
| Contraseña |   |
| Conectar   |   |

12-Haz click en conectar y ya podrás acceder nuestras actividades

#### 13-Verás nuestras actividades y podrás seleccionar la opción que desees

https://itp.cocemfenavarra.es/app

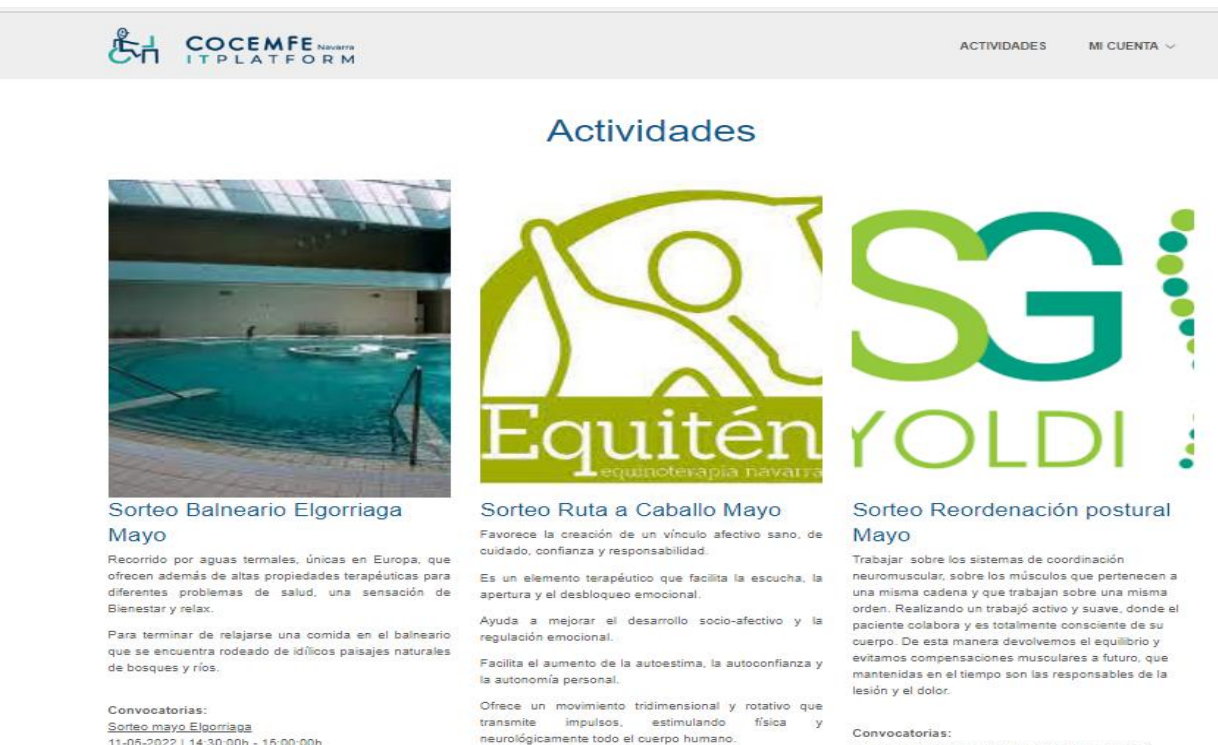

11-05-2022 | 14:30:00h - 15:00:00h

Precio: Gratuita Número de plazas: 36 Transporte disponible: × Organiza: COCEMPE NAVARRA

Requisitos: Certificado de discapacidad del participante

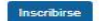

Convocatorias: SORTEO RUTA CABALLO MAYO 11-05-2022 | 14:30:00h - 15:00:00h

Precio: Gratuita Número de plazas: 14 Transporte disponible: × Organiza:

COCEMPE NAVARRA

Requisitos: Certificado de discapacidad del participante

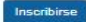

SORTEO REORDENACION POSTURAL MAYO 11-05-2022 | 14:30:00h - 15:00:00h

Precio: Gratuita Número de plazas: 19 Transporte disponible: × Organiza: COCMFE NAVARRA Requisitos: Certificado de discapacidad del participante

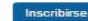

# 14-Una vez haces click en la opción deseada tienes que introducir tu certificado de discapacidad o tu diágnosotico médico de una de las entidades de COCEMFE

Información de la actividad

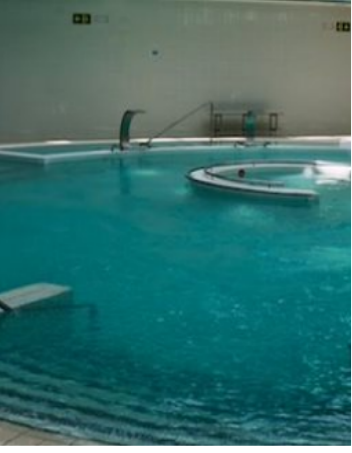

Balneario Abril 2022

Recorrido por aguas termales, únicas en Europa, que ofrecen además de altas propiedades terapéuticas para diferentes problemas de salud, una sensación de Bienestar y relax. Finalizar inscripción

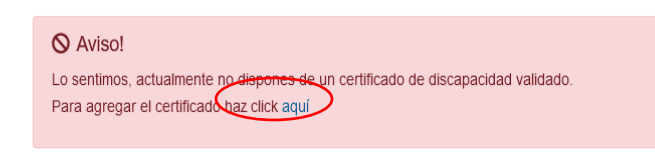

Volver al listado de actividades

15-COCEMFE Tiene que validar tu certificado.

16-Te llegará un correo confirmandote que ya te puedes inscribir

17-Te pueden suceder los siguientes errores:

- Tus datos ya los tengamos registrados
- Tu correo no coincide con el que tenemos registrado
- 18- Verifica también tu bandeja de correo no deseado por si te ha llegado allí la confirmación

19-Cualquier duda llamar al 948383898 Marcando el 0